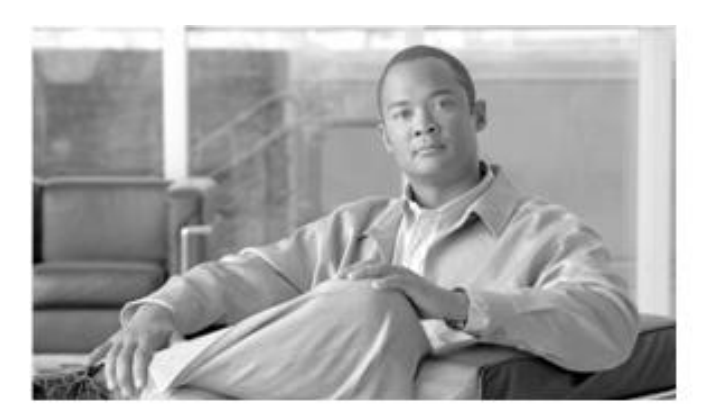

# CHAPTER •

## **Smart Collectors**

This chapter provides details about the smart collector processes of the Cisco smart portal. This chapter provides information about the Smart Collector- Common Services Platform (CSP-C) and covers the following areas:

- Smart Collector Overview
- Smart Collector CSP-C Registration :
  - o Download Smart Collector CSP-C Software
  - o Register CSP-C
  - o Download a Certificate
  - o Update a CSP-C registration
  - o Delete a CSP-C registration

## **Smart Collector Overview**

The Smart Collector Common Services Platform Collector (CSP-C) provides an extensive collection mechanism to collect various aspects of customer network information. CSP-C connects to the discovered devices providing delivery of network information to network administrators and engineers. Data collected by CSP-C is used by the network management applications to provide detailed reports and analytics for both the hardware and software, such as inventory reports.

There are two options for using the CSP-C:

- ISO Image on a Target Hardware.
- VMware on a Windows or Linux PC platform.

Additional information regarding installation and configuration of the CSP-C are covered in the <u>Common Services Platform</u> <u>Collector Quick Start Guide</u>.

## **Common Services Platform Collector (CSP-C) Registration**

This section covers the following areas of CSP-C:

- <u>Download Smart Collector CSP-C Software</u>
- <u>Register CSP-C</u>
- Maintain CSP-C Registrations

### **Download Smart Collector – CSP-C Software**

The download location for the Smart Collector – CSP-C software is located on the <u>smart portal Overview page</u>. To download the Smart Collector – CSP-C software perform the following steps:

| Overview User Registration                                                                                                    | Smart Collector - Common Services<br>Platform                                                                                                    |
|----------------------------------------------------------------------------------------------------|----------------------------------------------------------------------------------------------------|
| Smart Portal Overview<br>Delivering capabilities to discover, collect and analyze network device<br>details and provide network aware information.                                                                                                    | Greater Network<br>Availability<br>> Learn More                                                                                                    |
| User Registration     Register User     Maintain Registrations     Maintain Personal Registration     Smart Collectors     Common Services Platform Collector (CSP-C) Registration     Register CSP-C     Maintain CSP-C Registrations     Installed Base Management and Alerts     Reports     Device Diagnostics | Resources     PSS Smart Portal Training     Accept Legal Agreement     Download     User Guide     Smart Collector - Common     Services Platform Software |

• On the <u>smart portal Overview page</u>, in the Download section, click **Smart Collector – Common Services Platform Software**; (1) the Download Software window appears. 

| Select Product Select S                                                                                                    | tware Type 3 Select Software 3 Download                                                                                                    |        |
|----------------------------------------------------------------------------------------------------|----------------------------------------------------------------------------------------------------|--------|
| Network Management and Automation >                                                                                                    | nart collector > Smart Collector Software > 0.5                                                                                                    |        |
| Release 0.5 Software                                                                                                    | Download Cart (0                                                                                                    | items) |
| Smart Collector                                                                                                    |                                                                                                    |        |
| Search Release: 60                                                                                                    | Sort By: Release Date 💟 🗸                                                                                                    |        |
| Expand all Close all<br>Close all<br>Latest Releases<br>Construction<br>All Releases<br>Construction<br>Construction<br>Construc | 1 Download Now Release Date: 20/Sep/2010<br>Add to cart Size: 98.05 KB (100393 bytes)<br>Download Now CspcClient_32bit_1121_win-K9.exe<br>Release Date: 16/Sep/2010<br>Add to cart Size: 60589.07 KB (62043205 bytes)<br>Download Now Release Date: 16/Sep/2010<br>Sc_Intel_img.iso<br>Release Date: 16/Sep/2010<br>Sc_east Output: 100 Energy (John Platform) |        |
|                                                                                                    | Add to cart<br>Size: 1394448.00 KB (1417674752 bytes)<br>Download Now<br>SC_README<br>Release Date: 16/Sep/2010<br>Add to cart<br>Size: 0.33 KB (330 bytes)                                                                                                    |        |
|                                                                                                    | Download Now     SC_SunFire_img.iso       Release Date: 16/Sep/2010     Release Date: 16/Sep/2010       Add to cart     Size: 1527808.00 KB (1564475392 bytes)                                                                                                    |        |

• Find the most recent download and click **Download Now**; (1) the Software Download Rules information appears.

| ı،<br>c                  | ISCO                                                                                                    |
|--------------------------|----------------------------------------------------------------------------------------------------|
| Click /                  | Accept - Cisco Systems                                                                                                    |
| Suppo                    | orting Document(s)                                                                                                    |
| Cisco's                  | End User Software License Agreement, D*                                                                                                    |
| Cisco<br>the fu<br>updat | s's End User Software License Agreement (above) governs your use of the Cisco software listed at this web site. Click the highlighted link (above) for<br>all text of the Agreement, which may be updated from time to time by Cisco in its sole discretion and without notice. Cisco will post a copy of the<br>ted version of the Cisco End User Software License Agreement, and you will independently and regularly review the Agreement at this URL. |
| Softv                    | vare Download Rules - Please Read Carefully                                                                                                    |
| By cl                    | icking "Agree" below, you agree to each of the following:                                                                                                    |
| 1.                       | That you shall be bound by Cisco's End User Software License Agreement posted at the above URL regarding your use of any Cisco software you download from this web site;                                                                                                    |
| 2.                       | That you are only entitled to download Cisco software for the Cisco hardware chassis or device or the particular application software or signature<br>file for which you have paid the applicable software license fees;                                                                                                    |
| 3.                       | That you must purchase a Cisco Operating system Software feature set upgrade license if the feature set you intend to download is not included in your initial license;                                                                                                    |
| 4.                       | That you have a current and valid service contract that covers either the specific Cisco hardware chassis or device for which you are downloading software and/or the software image or subscription file update (e.g., for Intrusion Detection System) that you are downloading,                                                                                                    |
| 5.                       | That Cisco reserves the right to: (a) charge you for, and you agree to pay for, software /signature file downloads to which you are not entitled, and<br>(b) immediately suspend or terminate your access to this web site if you download software to which you are not so entitled.                                                                                                    |
| Agre                     | Decline                                                                                                    |
| •                        | Click Agree, the Download Software window appears again.                                                                                                    |

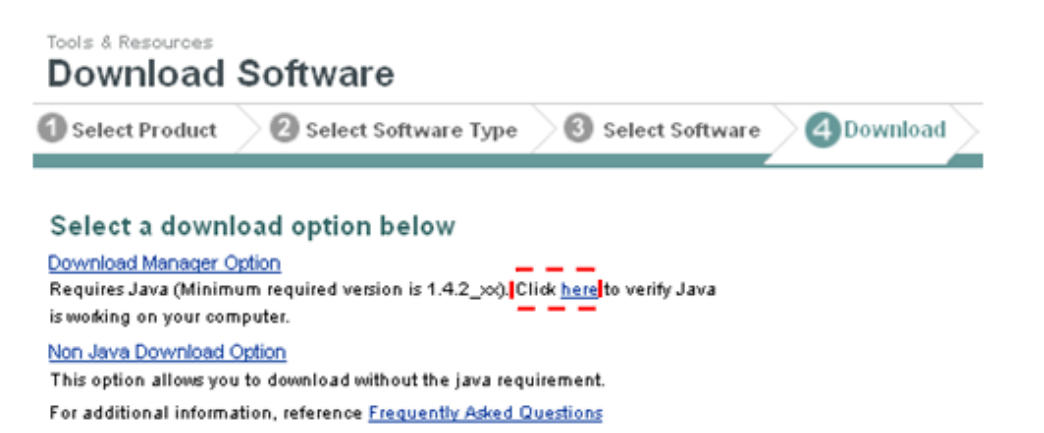

• To verify if Java is working on the system you are using, then click the **here** (\_) hyperlink, which performs the following Java verification tests.

How do I test whether Java is working on my computer?

This article applies to:

- Platform(s): Solaris SPARC, Solaris x86, Red Hat Linux, SUSE Linux, Windows 7, Vista, Windows XP, Windows 2000, Windows 2003, Windows 2008 Server, Windows ME, Windows 98, JDS
- Browser(s): Internet Explorer, Firefox, Mozilla, Netscape
- Java version(s): 1.4.2\_xx, 1.5.0, 6.0

| Java <sup>®</sup> | Your Java is working<br>Java update available                                                                                                   |
|-------------------|----------------------------------------------------------------------------------------------------|
|                   | Your Java configuration is as follows:                                                                                                    |
|                   | Vendor: <u>Sun Microsystems Inc.</u><br>Version: <b>Java 6 Update 13</b><br>Operating System: <b>Windows XP 5.1</b><br>Architecture: <b>x86</b> |
|                   |                                                                                                    |

If your applet is not displaying properly, please check these additional configurations.

- 1. Enable Java through your Web browser
- 2. Enable Java through the "Java Plug-in Control Panel"
- 3. Clearing your Web Browser Cache

If you are unable to perform any of the steps above due to an error, please reinstall Java. <u>Download</u> <u>and installation instructions</u>

- If the java code is not working properly check the following items for possible error indications:
  - Navigate to the log folder in the installation location of the Assistant software. (e.g. C:\Program Files\Smart Embedded Collector Assistant\log).
  - o Open file helpdesk.log and look for text like "JVM not found" or "terminated".
  - o If any of these errors are noted in the log, then contact Cisco customer support for the resolution of this issue.
- Go back to the Download tab window (see next graphic).

#### **Smart Portal User Guide**

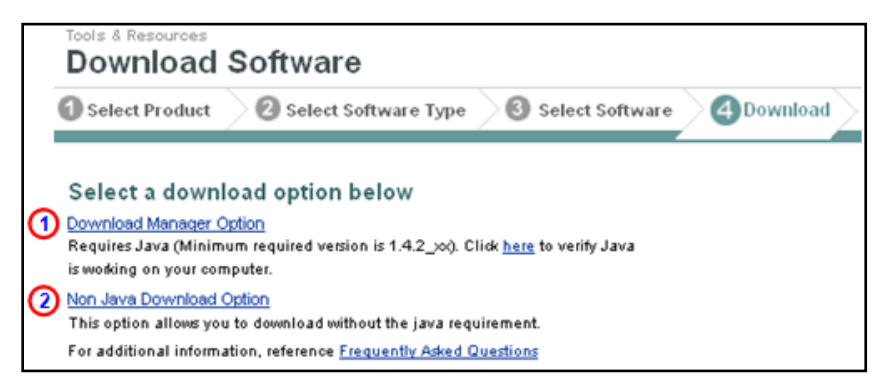

There are two different download options:

- Download Manager Option (Java-based option)
- Non Java Download Option

#### Download Manager Option (Java-based option)

This download option requires a minimum Java version of 1.4.2\_xx; a hyperlink <sup>(\_)</sup> is available to <u>verify Java is working</u> on your computer. To use the Download Manager Option perform the following steps:

Click the Download Manager Option; ① a security warning appears.

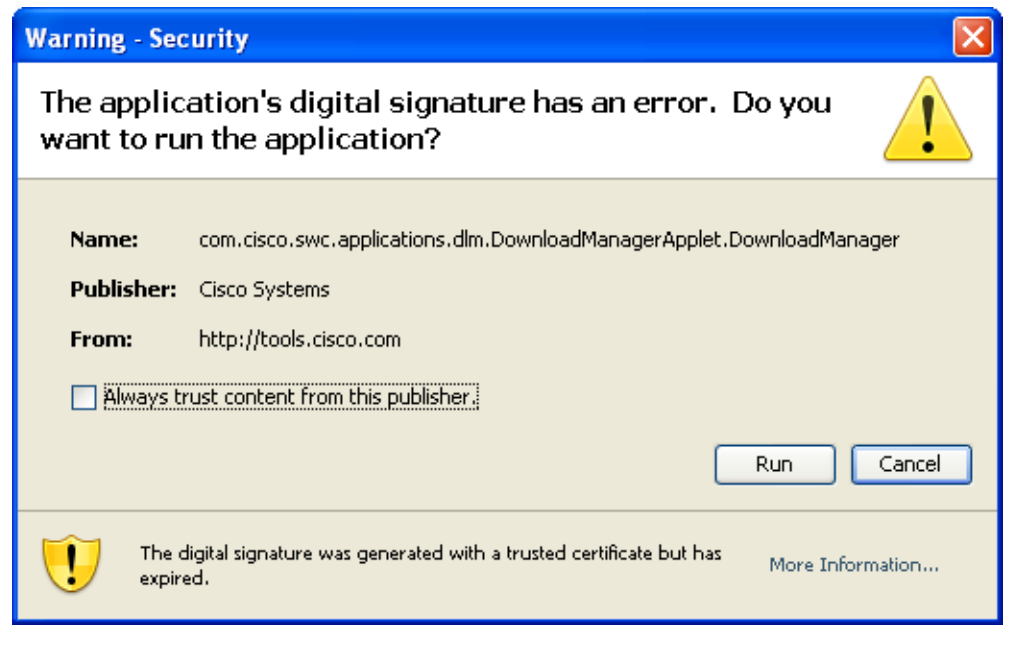

Click the **Run** button; a Select Location window appears.

| 参 Select Location                                    | X   |  |  |  |  |
|------------------------------------------------------|-----|--|--|--|--|
| Look In: 🗖 Desktop 🔹 🖬 🛱 🛱 🖪                         |     |  |  |  |  |
| 🗂 % Downloads 🔄 Shortcut                             |     |  |  |  |  |
| 📑 Bookmarks 👘 Templates % Often Used                 |     |  |  |  |  |
| 🗖 Desktop files                                      |     |  |  |  |  |
| Downloads                                            |     |  |  |  |  |
| T NLS Apps                                           |     |  |  |  |  |
| C Quickstart                                         |     |  |  |  |  |
| Remote Connect                                       |     |  |  |  |  |
|                                                      |     |  |  |  |  |
| File Name: C:\Documents and Settings\skeeler\Desktop |     |  |  |  |  |
| Files of <u>Type</u> :                               | -   |  |  |  |  |
| Open Cano                                            | :el |  |  |  |  |

• Specify the location you want the file to be downloaded and click **Open**; a download status window appears.

## cisco

| Download To:                                         | C:\Documents and Settings\skeeler\Desktop | Brow | ) Help |  |  |  |
|------------------------------------------------------|-------------------------------------------|------|--------|--|--|--|
| Current Downlo                                       | pad                                       |      |        |  |  |  |
| Smart collector                                      | - 0.5                                     |      |        |  |  |  |
| Image Name: cspc_rp1.22_rules-k9.zip, Size: 98.0 KB, |                                           |      |        |  |  |  |
| Transfer Rate: 98.0 kb/sec                           |                                           |      |        |  |  |  |
|                                                      |                                           |      |        |  |  |  |
| Download Prog                                        | ress: 99% Complete                        |      |        |  |  |  |

| Download Status (1 Items) |                          |         |             |
|---------------------------|--------------------------|---------|-------------|
| Description               | File Name                | Size    | Status      |
| Smart collector - 0.5     | cspc_rp1.22_rules-k9.zip | 98.0 KB | In Progress |
|                           |                          |         |             |
|                           |                          |         |             |
|                           |                          |         |             |
|                           |                          |         |             |
|                           |                          |         |             |
|                           |                          |         |             |
|                           |                          |         |             |
|                           |                          |         |             |
|                           |                          |         |             |
| Cancel All Dow            |                          |         |             |

• After the file has completed downloading a message appears ( ) indicating results of the download.

| 🖌 Download process completed successfully. For d | w. ]                     | ? Hel   |          |
|--------------------------------------------------|--------------------------|---------|----------|
| Download Status (1 Items)                        |                          |         |          |
| Description                                      | File Name                | Size    | Status   |
| Smart collector - 0.5                            | cspc_rp1.22_rules-k9.zip | 98.0 KB | Complete |
|                                                  |                          |         |          |
|                                                  |                          |         |          |

Close Window

- Click the Close Window button.
- The process of installing the Smart Collector CSP-C download file is covered in the <u>Smart Collector CSP-C</u> <u>Quick Start Guide</u>.

#### Non Java Download Option

• Click the Non Java Download Option; 2 a new window opens.

| cisco                                                             |                 |
|-------------------------------------------------------------------|-----------------|
| Non Java Download Option                                          |                 |
| Download Cart has now been successfully reset to (0).             |                 |
| Please select the 'Download' URL(s) below to download each image. | ? <u>Help</u>   |
| Download List (1 Items)                                           |                 |
| Description File Name Size                                        |                 |
| Smart collector cspc_rp1.22_rules-k9.zip 98.0 KB                  | <u>Download</u> |
|                                                                   | d m             |
|                                                                   |                 |
| Close Window                                                      |                 |

• Click **Download**; the File Download window appears.

| File Download                                                                                                    |  |  |  |  |
|----------------------------------------------------------------------------------------------------|--|--|--|--|
| Do you want to open or save this file?                                                                                                    |  |  |  |  |
| Name: cspc_rp1.22_rules-k9.zip<br>Type: WinZip File, 98.0KB<br>From: <b>download-sj.cisco.com</b>                                                                                  |  |  |  |  |
| <u>Open</u> <u>Save</u> Cancel                                                                                                    |  |  |  |  |
| Always ask before opening this type of file                                                                                                    |  |  |  |  |
| While files from the Internet can be useful, some files can potentially harm your computer. If you do not trust the source, do not open or save this file. <u>What's the risk?</u> |  |  |  |  |

• Click Save; the Save As window opens.

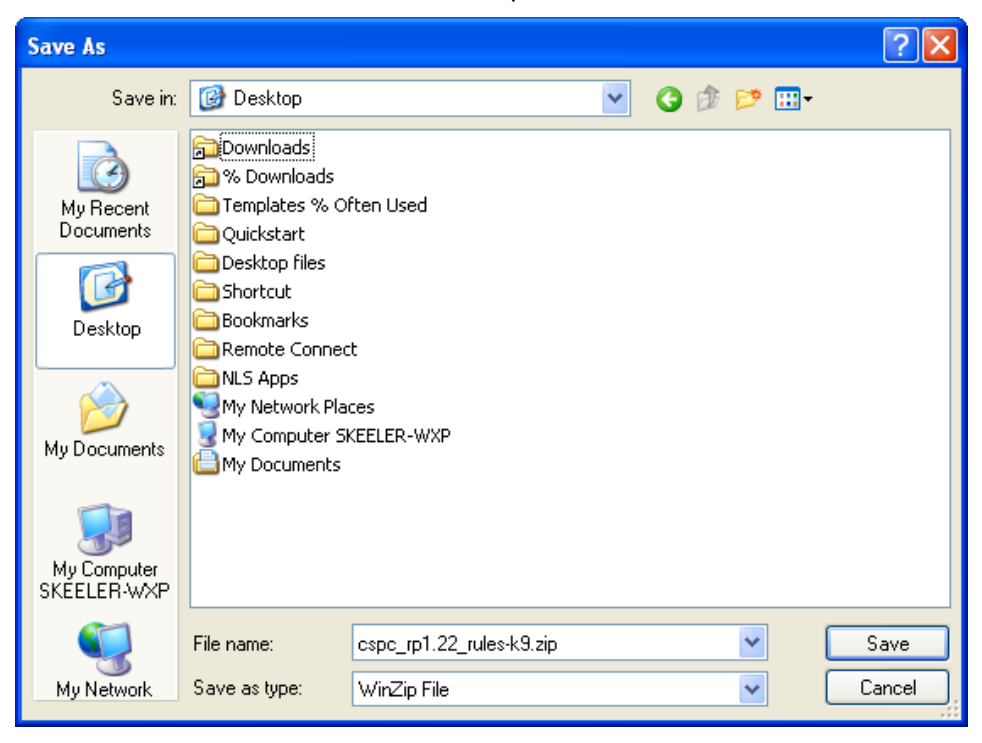

• Specify where you want the file downloaded, then click **Save**; the file is saved at the specified location and the Download complete window appears.

| Download com                                  | plete                                                                   |
|-----------------------------------------------|-------------------------------------------------------------------------|
|                                               | load Complete                                                           |
| cspc_rp1.22_rule                              | s-K9.zlp from download-sj.clsco.com                                     |
| Downloaded:<br>Download to:<br>Transfer rate: | 98.0KB in 1 sec<br>C:\Documentum\cspc_rp1.22_rules-k9.zip<br>98.0KB/Sec |
| Close this dial                               | og box when download completes                                          |
|                                               | Open Open Folder Close                                                  |

The download status quickly displays followed by a Download Complete message, <sup>(\_)</sup> click Close; the Download complete window is closed.

#### **Register CSP-C**

The CSP-C registration needs to be performed before the collector can be utilized by smart portal. The registration allows a validation to occur that creates a connection between the CSP-C collector and the Cisco backend. To register a CSP-C, perform the following steps:

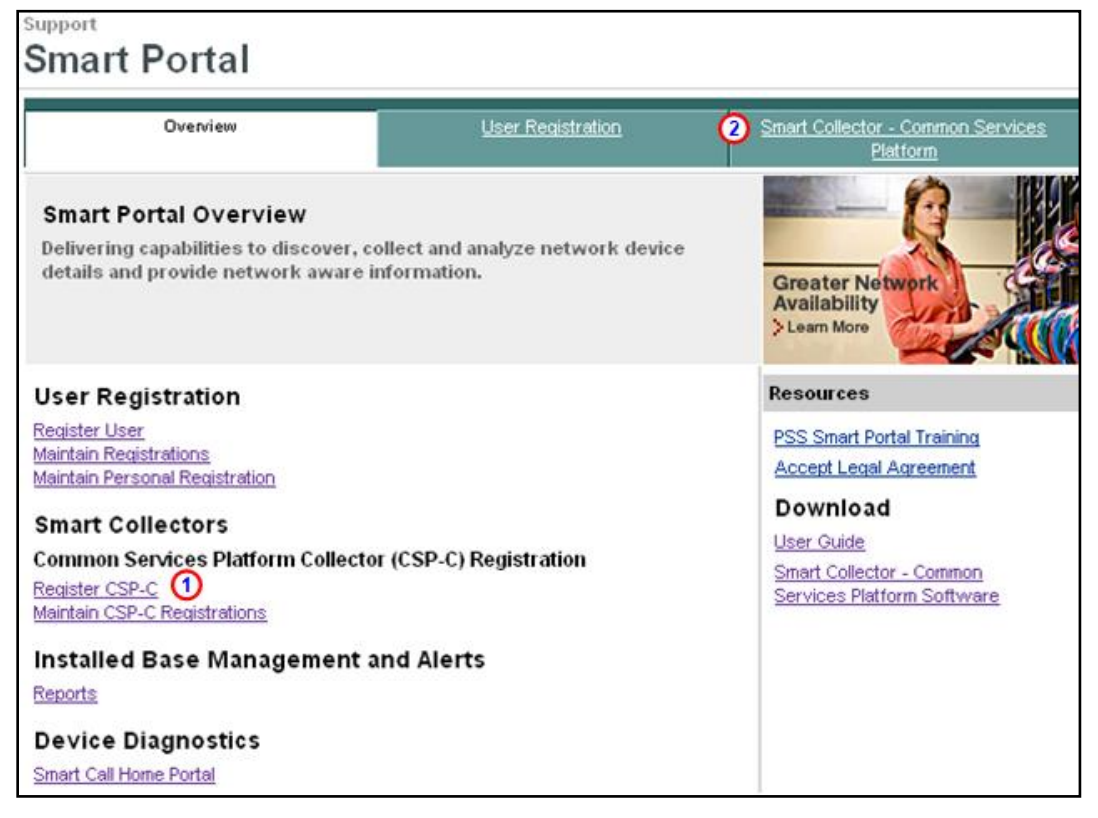

- On the Smart Collector Overview page, click one of the following items:
  - Register CSP-C
  - Smart Collector- Common Services Platform tab (2)

Clicking either of the above options displays the Smart Collector- Common Services Platform page; by default this page displays all the registered CSP-C's, if any have been registered.

| <u>Overview</u> |                                   |                   |                     | User Registration      |            |                   | Smart Collector - Common Services Platform |               |               |                |
|-----------------|-----------------------------------|-------------------|---------------------|------------------------|------------|-------------------|--------------------------------------------|---------------|---------------|----------------|
| 3 Ne            | New Reguest Register a new CSP-C  |                   |                     |                        |            |                   |                                            |               |               |                |
|                 |                                   |                   |                     |                        |            |                   |                                            |               |               |                |
| Соп             | mon Services Platfo               | orm Collector (CS | SP-C) Registr       | ations                 |            |                   |                                            | _             |               |                |
|                 | CSP-C NAME                        | APPLIANCE ID      | ENTITLED<br>COMPANY | REGISTRATION<br>STATUS | site<br>Id | INVENTORY<br>NAME | CREATED<br>ON                              | CREATED<br>BY | UPDATED<br>BY | LAST<br>UPDATE |
| 0               | JUNKED_schellaTest                | CSP000000142      | CISCO<br>SYSTEMS    | Completed              | N/A        | schellaTest       | 22/Jun/2010                                | Sch Test      |               |                |
| D               | Dowload Certificate Update Delete |                   |                     |                        |            |                   |                                            |               |               |                |

On the Smart Collector- Common Services Platform page, click New Request; <sup>(3)</sup> the CSP-C Registration view is displayed.

| <u>Overview</u>                                                                    |                                       | ļ           | Jser Registration  | Smart Collector - Common Services Platform |               |  |  |  |  |  |  |
|------------------------------------------------------------------------------------|---------------------------------------|-------------|--------------------|--------------------------------------------|---------------|--|--|--|--|--|--|
| CSP-C Registration                                                                 | CSP-C Registration: Enter Information |             |                    |                                            |               |  |  |  |  |  |  |
| This page allows you to register a new Common Services Platform Collector (CSP-C). |                                       |             |                    |                                            |               |  |  |  |  |  |  |
| A "*" denotes a required field.                                                    |                                       |             |                    |                                            |               |  |  |  |  |  |  |
| CSP-C Name:*                                                                       | CSP-C doct                            | est         | ]                  |                                            |               |  |  |  |  |  |  |
| Entitled Company:                                                                  | CISCO SYS                             | TEMS        | ~                  |                                            |               |  |  |  |  |  |  |
| Site ID:*                                                                          | RTP-Bldg 10                           |             | Enter Siteld Or Se | elect fr                                   | om below list |  |  |  |  |  |  |
|                                                                                    | Available list                        | of Site IDs |                    |                                            |               |  |  |  |  |  |  |
|                                                                                    | Please Se                             | lect 💙      | U                  |                                            |               |  |  |  |  |  |  |
| Serial Number:*                                                                    | DOC093914                             | H7          | ]                  |                                            |               |  |  |  |  |  |  |
| Inventory Name:*                                                                   | cisco devic                           | s           | ]                  |                                            |               |  |  |  |  |  |  |
|                                                                                    |                                       |             | _                  |                                            |               |  |  |  |  |  |  |
| Cancel                                                                             | Su                                    | bmit        |                    |                                            |               |  |  |  |  |  |  |

Enter all the required information, which is designated by a red asterisk<sup>\*</sup>.

Note Enter information that is relevant to the device/site, which will make finding/working with the device easier in the future. For the Site ID you can either manually enter the id or select one from the drop-down list.

The serial number information can be obtained from the invoice or other paperwork that came with the device; however the best source for the serial number is from the actual device.

Click Submit; a message appears indicating that the submission was successful and instructs you to download a certificate.

|                          | Overviev                                                                                                    | <u>v</u>                          |                     | <u>User Regi</u>       | <u>stration</u> |                   | Smart Collector - Common Services Platfo |               |               |                |  |  |
|--------------------------|----------------------------------------------------------------------------------------------------|-----------------------------------|---------------------|------------------------|-----------------|-------------------|------------------------------------------|---------------|---------------|----------------|--|--|
| 13/<br>suc<br>Cer<br>Dov | 13/AUG/2010: REG-INFO-83001: Your CSP-C registration has been submitted successfully. To complete the CSP-C installation you will need a Security Certificate & Registration information files, which you can download from Download Certificate |                                   |                     |                        |                 |                   |                                          |               |               |                |  |  |
| Ne                       | New Request Register a new CSP-C                                                                                                    |                                   |                     |                        |                 |                   |                                          |               |               |                |  |  |
| Con                      | CSP-C NAME                                                                                                    | APPLIANCE ID                      | ENTITLED<br>COMPANY | REGISTRATION<br>STATUS | SITE ID         | INVENTORY<br>NAME | CREATED<br>ON                            | CREATED<br>BY | UPDATED<br>BY | LAST<br>UPDATE |  |  |
| 0                        | CSP-C doctest                                                                                                    | CSP0000000461                     | CISCO<br>SYSTEMS    | Completed              | RTP-Bldg<br>10  | cisco<br>devices  | 13/Aug/2010                              | Sch Test      |               |                |  |  |
| 0                        | JUNKED_schellaTest                                                                                                    | CSP000000142                      | CISCO<br>SYSTEMS    | Completed              | N/A             | schellaTest       | 22/Jun/2010                              | Sch Test      |               |                |  |  |
| D                        | owload Certificate                                                                                                    | Dowload Certificate Update Delete |                     |                        |                 |                   |                                          |               |               |                |  |  |

#### **Downloading a Certificate**

Downloading a certificate provides you a security certificate and other registration related files that will be used later when configuring the CSP-C. There are two ways to download a certificate. One way is to use the download link specified in an email notification that is sent after registering a new CSP-C or updating an existing CSP-C registration. The other method is to use the download certificate function on the smart portal.

To download a certificate from the smart portal, perform the following steps:

| <u>Overview</u>                 |                                                                                                    |                   |                                   | <u>User Regis</u>      | stration       |                   | Smart Collect | or - Commo    | on Services   | Platform       |  |  |  |
|---------------------------------|----------------------------------------------------------------------------------------------------|-------------------|-----------------------------------|------------------------|----------------|-------------------|---------------|---------------|---------------|----------------|--|--|--|
| 13/<br>suc<br>Cer<br><u>Dov</u> | 13/AUG/2010: REG-INFO-83001: Your CSP-C registration has been submitted successfully. To complete the CSP-C installation you will need a Security Certificate & Registration information files, which you can download from Download Certificate |                   |                                   |                        |                |                   |               |               |               |                |  |  |  |
| Ne                              | New Register a new CSP-C                                                                                                    |                   |                                   |                        |                |                   |               |               |               |                |  |  |  |
| Com                             | mon Services Platfo                                                                                                    | orm Collector (CS | 6P-C) Regis                       | trations               |                |                   |               |               |               |                |  |  |  |
|                                 | CSP-C NAME                                                                                                    | APPLIANCE ID      | ENTITLED<br>COMPANY               | REGISTRATION<br>STATUS | SITE ID        | INVENTORY<br>NAME | CREATED<br>ON | CREATED<br>BY | UPDATED<br>BY | LAST<br>UPDATE |  |  |  |
| ۲                               | CSP-C doctest                                                                                                    | CSP0000000461     | CISCO<br>SYSTEMS                  | Completed              | RTP-Bldg<br>10 | cisco<br>devices  | 13/Aug/2010   | Sch Test      |               |                |  |  |  |
| 0                               | JUNKED_schellaTest                                                                                                    | CSP000000142      | CISCO<br>SYSTEMS                  | Completed              | N/A            | schellaTest       | 22/Jun/2010   | Sch Test      |               |                |  |  |  |
| D                               | owload Certificate                                                                                                    | Update Del        | Dowload Certificate Update Delete |                        |                |                   |               |               |               |                |  |  |  |

Click the Download Certificate button, a zip file window appears requesting you to either save or open the file.

#### **N**

Note The certificate can be downloaded at any time, but must be downloaded before configuring the CSP-C since the certificate and other entitlement info is needed during the CSP-C configuration process. To download the certificate later, simply come to this web page, select the CSP-C you want the certificate for and click **Download Certificate**.

• Click the Save File radio button, and then click OK.

### **N**

Note You should not open the zip file and extract the files; doing so might complicate the CSP-C configuration process later. Store the zip file in a safe place that will be easy to find later.

**Smart Portal User Guide** 

### **Maintain CSP-C Registrations**

There are two options for maintaining a CSP-C registration:

- Update a CSP-C Registration
- Delete a CSP-C Registration

#### Update a CSP-C Registration

Updating a registration can be performed on only those registrations that have a registration status of Completed. Registrations that are in an unregistered state cannot be updated. To update a CSP-C registration perform the following steps:

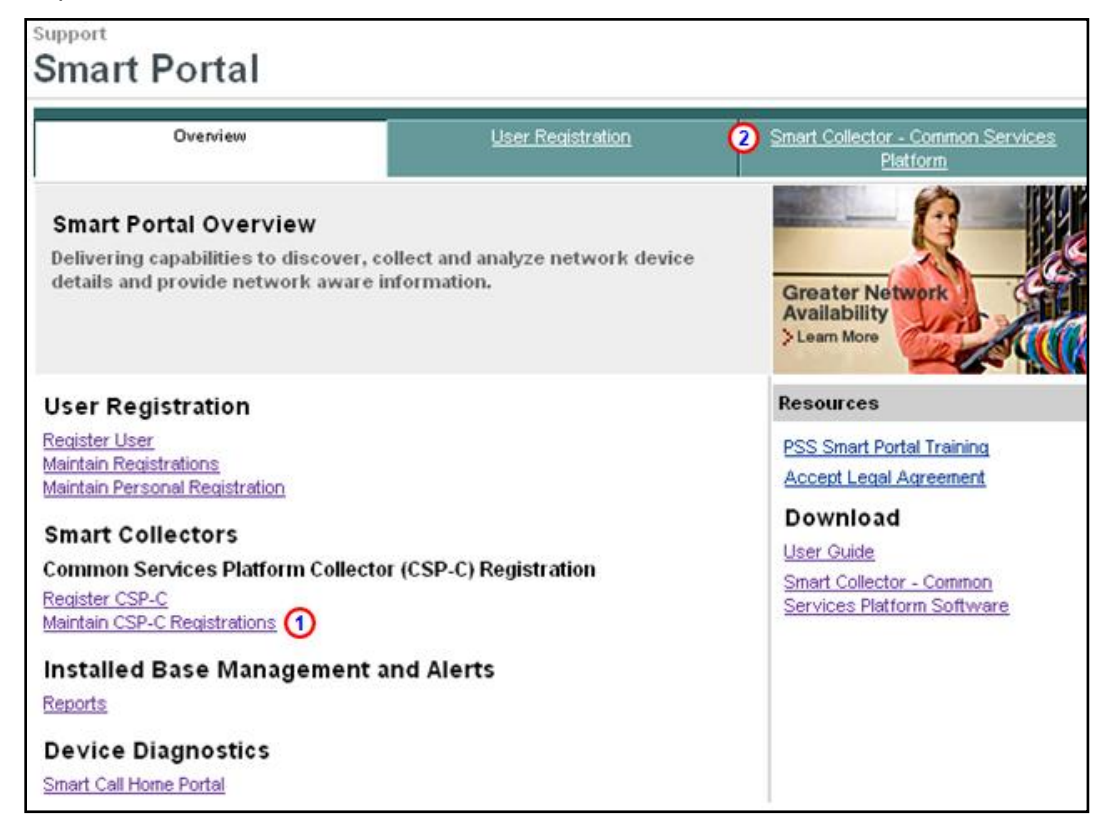

On the Smart Collector Overview page, click one of the following items:

- Maintain CSP-C Registrations
- Smart Collector- Common Services Platform tab

Clicking either of the above options displays the Smart Collector- Common Services Platform page; by default this page displays all the registered CSP-C's, if any have been registered.

|     | Overview                         |                    |                  | User Registration      |             |                   |               | Smart Collector - Common Services Platform |               |                |  |  |
|-----|----------------------------------|--------------------|------------------|------------------------|-------------|-------------------|---------------|--------------------------------------------|---------------|----------------|--|--|
|     | New Request Register a new CSP-C |                    |                  |                        |             |                   |               |                                            |               |                |  |  |
| Con | nmon Services Platform           | n Collector (C\$P- | C) Registrati    | ons                    |             |                   |               |                                            |               |                |  |  |
|     | CSP-C NAME                       | APPLIANCE ID       | ENTITLED         | REGISTRATION<br>STATUS | SITE        | INVENTORY<br>NAME | CREATED<br>ON | CREATED<br>BY                              | UPDATED<br>BY | LAST<br>UPDATE |  |  |
| 0   | CSP-C coctest2                   | CSP000000461       | CISCO<br>SYSTEMS | Unregistered           | NA          | cisco devices     | 13:Aug/2010   | Sch Test                                   | Sch Test      | 13/Aug/2010    |  |  |
| ۲   | JUNKED_schellaTest               | CSP000000142       | CISCO<br>SYSTEMS |                        | NA          | scheliaTest       | 22/Jun/2010   | Sch Test                                   |               |                |  |  |
|     | Dowload Certificate              | Update Delete      | D                |                        | · · · · · · |                   |               |                                            |               |                |  |  |

- Select a radio button of a registration that has a status of Completed.
- Click the **Update** button; the Edit CSP-C Registration view appears.

| <u>Overview</u>                                                                           |               |           | User Registration                     | Smart Collector - Common Services Platform |  |  |  |  |  |  |
|-------------------------------------------------------------------------------------------|---------------|-----------|---------------------------------------|--------------------------------------------|--|--|--|--|--|--|
| Edit CSP-C Registration                                                                   | n             |           |                                       |                                            |  |  |  |  |  |  |
| This page allows you to update a Common Services Platform Collector (CSP-C) registration. |               |           |                                       |                                            |  |  |  |  |  |  |
| A *** denotes a required field.                                                           |               |           |                                       |                                            |  |  |  |  |  |  |
| Appllance ID:                                                                             | CSP000000142  |           |                                       |                                            |  |  |  |  |  |  |
| CSP-C Name:*                                                                              | JUNKED_schell | aTest_OLD |                                       |                                            |  |  |  |  |  |  |
| Entitled Company:                                                                         | CISCO SYSTEM  | s         |                                       |                                            |  |  |  |  |  |  |
| Site ID:                                                                                  | siteld001     |           |                                       |                                            |  |  |  |  |  |  |
| Serial Number:*                                                                           | SERIALNO001   |           |                                       |                                            |  |  |  |  |  |  |
| Inventory Name:                                                                           | schellaTest   |           |                                       |                                            |  |  |  |  |  |  |
| Connectivity Connection<br>Password:                                                      |               |           | Leave the field empty to retain old p | assword                                    |  |  |  |  |  |  |
| Confirm Password:                                                                         |               |           |                                       |                                            |  |  |  |  |  |  |
|                                                                                           |               |           |                                       |                                            |  |  |  |  |  |  |
| Cancel                                                                                    |               |           |                                       |                                            |  |  |  |  |  |  |

- Enter the data you want to modify in any of the available fields.
- Click Submit; the previous view appears with a message and updated contents.

|                   | Overview User Registration Smart Collector - Common Services Platfo                                                                                                    |              |                     |                        |           |                   |               |               |               |                |  |
|-------------------|----------------------------------------------------------------------------------------------------|--------------|---------------------|------------------------|-----------|-------------------|---------------|---------------|---------------|----------------|--|
| 17/<br>-SUC<br>Re | 17/AUGr2010: REG-INFO-83004: Your CSP-C registration has been updated     -successfully. The changes also result in update to the Security Certificate and     Registration information files, which you can download from Download Certificate     New Request   Register a new CSP-C     Common Services Platform Collector (CSP-C) Registrations |              |                     |                        |           |                   |               |               |               |                |  |
|                   | CSP-C NAME                                                                                                    | APPLIANCE ID | ENTITLED<br>COMPANY | REGISTRATION<br>STATUS | SITE ID   | INVENTORY<br>NAME | CREATED<br>ON | CREATED<br>BY | UPDATED<br>BY | LAST<br>UPDATE |  |
| 0                 | CSP-C doctest2                                                                                                    | CSP000000461 | CISCO<br>SYSTEMS    | Unregistered           | N/A       | cisco devices     | 13/Aug/2010   | Sch Test      | Sch Test      | 13/Aug/2010    |  |
| 0                 |                                                                                                    | CSP000000142 | CISCO<br>SYSTEMS    | Completed              | siteid001 | schellaTest       | 22/Jun/2010   | Sch Test      | Sch Test      | 17/Aug/2010    |  |
|                   | Dowload Certificate                                                                                                    | pdate Delete |                     |                        |           |                   |               |               |               |                |  |

- The updated view has a message indicating the success of the update, and the modified information 
   appears in the refreshed view.
- An email notification is sent to the user, by the Cisco backend, after updating a CSP-C registration, the notification indicates the status of the update.

#### **Delete a CSP-C Registration**

Deleting a CSP-C registration does not delete the CSP-C device that is installed; instead, it revokes the security certificate of the installed CSP-C. To delete a CSP-C registration perform the following steps:

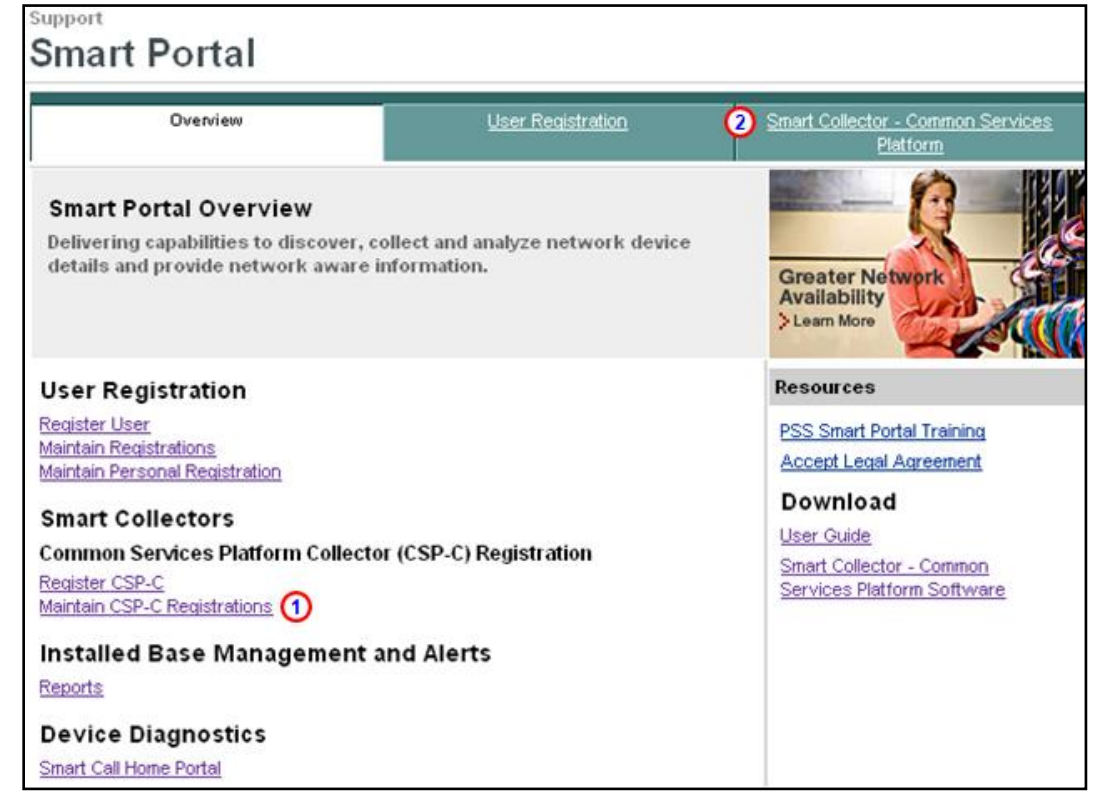

On the Smart Collector Overview page, click one of the following items:

- Maintain CSP-C Registrations
- Smart Collector- Common Services Platform tab

Clicking either of the above options displays the Smart Collector- Common Services Platform page; by default this page displays all the registered CSP-C's, if any have been registered.

| <u>Overvie</u>       |                                                                                                    | User Registration                                                                                                    |                                                                                                    |                                                                                                    |                                                                     | Smart Collector - Common Services Platform                                                                                                    |                                                                                                    |                                                                                                    |                                                                                                    |                                                                                                    |
|----------------------|----------------------------------------------------------------------------------------------------|----------------------------------------------------------------------------------------------------|----------------------------------------------------------------------------------------------------|----------------------------------------------------------------------------------------------------|---------------------------------------------------------------------|----------------------------------------------------------------------------------------------------|----------------------------------------------------------------------------------------------------|----------------------------------------------------------------------------------------------------|----------------------------------------------------------------------------------------------------|----------------------------------------------------------------------------------------------------|
| w Request Register a | a new CSP-C                                                                                        |                                                                                                    |                                                                                                    |                                                                                                    |                                                                     |                                                                                                    |                                                                                                    |                                                                                                    |                                                                                                    |                                                                                                    |
| mon Services Platfo  | rm Collector (C                                                                                    | SP-C) Regis                                                                                                    | trations                                                                                                    |                                                                                                    | -                                                                   |                                                                                                    | -                                                                                                    |                                                                                                    |                                                                                                    |                                                                                                    |
| CSP-C NAME           | APPLIANCE ID                                                                                       | ENTITLED<br>COMPANY                                                                                                    | REGISTRATION<br>STATUS                                                                                                    | SITE ID                                                                                                    | INVENTORY<br>NAME                                                   | CREATED<br>ON                                                                                                    | CREATED<br>BY                                                                                                    | UPDATED<br>BY                                                                                                    | LAST<br>UPDATE                                                                                                    |                                                                                                    |
| CSP-C doctest2       | CSP0000000461                                                                                      | CISCO<br>SYSTEMS                                                                                                    | Completed                                                                                                    | RTP-Bldg<br>10                                                                                                    | cisco<br>devices                                                    | 13/Aug/2010                                                                                                    | Sch Test                                                                                                    | Sch Test                                                                                                    | 13/Aug/2010                                                                                                    |                                                                                                    |
| JUNKED_schellaTest   | CSP000000142                                                                                       | CISCO<br>SYSTEMS                                                                                                    | Completed                                                                                                    | N/A                                                                                                    | schellaTest                                                         | 22/Jun/2010                                                                                                    | Sch Test                                                                                                    |                                                                                                    |                                                                                                    |                                                                                                    |
| wload Certificate    | Update                                                                                             | ete                                                                                                    |                                                                                                    |                                                                                                    |                                                                     |                                                                                                    |                                                                                                    |                                                                                                    |                                                                                                    |                                                                                                    |
|                      | v Request Register of<br>mon Services Platfo<br>CSP-C NAME<br>CSP-C doctest2<br>JUNKED_schellaTest | Oterview   v Request Register a new CSP-C   mon Services Platform Collector (CS   CSP-C NAME APPLIANCE ID   CSP-C doctest2 CSP0000000461   JUNKED_schellaTest CSP0000000142   owload Certificate Update | Overview       v Request     Register a new CSP-C       mon Services Platform Collector (CSP-C) Regis       CSP-C NAME     APPLIANCE ID     ENTITLED<br>COMPANY       CSP-C doctest2     CSP0000000461     CISCO<br>SYSTEMS       JUNKED_schellaTest     CSP000000142     CISCO<br>SYSTEMS       Owload Certificate     Update     Delete | Otterview     Otterview     Neglister a new CSP-C     mon Services Platform Collector (CSP-C) Registrations     CSP-C NAME     APPLIANCE ID   ENTITLED<br>COMPANY   REGISTRATION<br>STATUS     CSP-C doctest2   CSP0000000461   CISCO<br>SYSTEMS   Completed     JUNKED_schellaTest   CSP0000000142   CISCO<br>SYSTEMS   Completed | Overtificate     Operation       v Request     Register a new CSP-C | Oter recent recent rec | Order Mediate Mediate Media | Orient constrained     Constrained     Constrained     Constrained     Note constrained     Constrained     Note constrained     Constrained     Note constrained     Constrained     Note constrained     Constrained     Note constrained     Constrained     Note constrained     Constrained     Note constrained     Constrained     Note constrained     Note constrained     Constrained     Note constrained     Note constrained     Note constrained     Note constrained     Company     STATUS   STE ID   NVENTORY   CREATED     CSP-C doctest2   CSP0000000142   CISCO     SYSTEMS   Completed   N/A   schellaTest <th cols<="" td=""><td>Other Collector COSP-C     Other Collector (CSP-C) Registrations     CSP-C NAME   APPLIANCE ID   ENTITLED COMPANY STATUS   NVENTORY ON CREATED ON CREATED UPDATED BY     CSP-C NAME   APPLIANCE ID   ENTITLED COMPANY STATUS   SITE ID   INVENTORY ON CREATED ON BY   CREATED UPDATED BY     CSP-C doctest2   CSP0000000461   CISCO SYSTEMS   Completed   RTP-Bidg 10   cisco devices   13/Aug/2010   Sch Test   Sch Test     JUNKED_schellaTest   CSP000000142   CISCO SYSTEMS   Completed   N/A   schellaTest   22/Jun/2010   Sch Test   Sch Test</td></th> | <td>Other Collector COSP-C     Other Collector (CSP-C) Registrations     CSP-C NAME   APPLIANCE ID   ENTITLED COMPANY STATUS   NVENTORY ON CREATED ON CREATED UPDATED BY     CSP-C NAME   APPLIANCE ID   ENTITLED COMPANY STATUS   SITE ID   INVENTORY ON CREATED ON BY   CREATED UPDATED BY     CSP-C doctest2   CSP0000000461   CISCO SYSTEMS   Completed   RTP-Bidg 10   cisco devices   13/Aug/2010   Sch Test   Sch Test     JUNKED_schellaTest   CSP000000142   CISCO SYSTEMS   Completed   N/A   schellaTest   22/Jun/2010   Sch Test   Sch Test</td> | Other Collector COSP-C     Other Collector (CSP-C) Registrations     CSP-C NAME   APPLIANCE ID   ENTITLED COMPANY STATUS   NVENTORY ON CREATED ON CREATED UPDATED BY     CSP-C NAME   APPLIANCE ID   ENTITLED COMPANY STATUS   SITE ID   INVENTORY ON CREATED ON BY   CREATED UPDATED BY     CSP-C doctest2   CSP0000000461   CISCO SYSTEMS   Completed   RTP-Bidg 10   cisco devices   13/Aug/2010   Sch Test   Sch Test     JUNKED_schellaTest   CSP000000142   CISCO SYSTEMS   Completed   N/A   schellaTest   22/Jun/2010   Sch Test   Sch Test |

- Select the radio button of the CSP-C registration you want to delete.
- Click the **Delete** button; a confirmation window appears to verify that you want to delete the registration and indicates that doing so will stop the CSP-C communication to the Cisco backend.

| The pa | The page at https://tools-stage.cisco.com says:                                                                                                    |  |  |  |  |  |  |  |  |
|--------|----------------------------------------------------------------------------------------------------|--|--|--|--|--|--|--|--|
| ?      | REG-INFO-83006: Deleting a CSP-C registration will prevent the CSP-C from sending data to the<br>Cisco backend. Are you sure you want to delete this registration? |  |  |  |  |  |  |  |  |
|        | OK Cancel                                                                                                    |  |  |  |  |  |  |  |  |

• Click OK; a status message appears on the previous view indicating the success of the registration deletion.

| Overview User Registration |                                                                                                    |                  |                     |                        |            |                   | Smart Colle   | ctor - Comm   | on Service:   | s Platform     |  |
|----------------------------|----------------------------------------------------------------------------------------------------|------------------|---------------------|------------------------|------------|-------------------|---------------|---------------|---------------|----------------|--|
| 13<br>su<br>re             | 13/AUG/2010: REG-INFO-83005: CSP-C registration has been deleted<br>successfully. Email notification has been sent to respective Administrators<br>regarding the same |                  |                     |                        |            |                   |               |               |               |                |  |
| N                          | New Request Register a new CSP-C                                                                                                    |                  |                     |                        |            |                   |               |               |               |                |  |
| Corr                       | nmon Services Platfo                                                                                                    | orm Collector (C | SP-C) Regist        | rations                |            |                   |               |               |               |                |  |
|                            | CSP-C NAME                                                                                                    | APPLIANCE ID     | ENTITLED<br>COMPANY | REGISTRATION<br>STATUS | SITE<br>ID | INVENTORY<br>NAME | CREATED<br>ON | CREATED<br>BY | UPDATED<br>BY | LAST<br>UPDATE |  |
| 0                          | JUNKED_schellaTest                                                                                                    | CSP000000142     | CISCO<br>SYSTEMS    | Completed              | N/A        | schellaTest       | 22/Jun/2010   | Sch Test      |               |                |  |
| D                          | owload Certificate                                                                                                    | Update Del       | lete                |                        |            |                   |               |               |               |                |  |

- The refreshed view has a message indicating that the requested deletion has been successfully performed, and the deleted registration is no longer displayed in the list.
- An email notification is sent to the user, by the Cisco backend, after deleting a CSP-C registration, the notification indicates the status of the deletion.

#### **Additional CSP-C Resources**

There is also additional information related to CSP-C operation, in the following documents:

- <u>Common Services Platform Collector Quick Start Guide</u> provides the following information:
  - Configuring the IP Address on the CSP-C Collector
  - CSP-C Registration
  - Installing and Configuring CSP-C Client
  - o CLI Commands
  - o Basic troubleshooting
- <u>CSP-C hardware and software support</u> provides the following information:
  - Recommended hardware configurations for CSP-C
  - Software support and supported devices for CSP-C
- <u>CSP-C supported devices list</u>
- <u>Cisco PSS Pre-Install Checklist</u>